## 連絡帳の移行方法(DeepMail→Outlook)

 DeepMail から住所録をエクスポートします。DeepMail にログインし、 「住所録」タブを選択し、「住所録エクスポート」をクリックします。

| 🖁 メール作成 📄 住所録                            | 🔳 スケジュール   🙆 SPAME                     | ミ   🕾 メーリングリスト   🍟 オナション   🍐 🗵            | LOG                     |
|------------------------------------------|----------------------------------------|-------------------------------------------|-------------------------|
| Mail Folder (フォルタ管理)<br>-                | <ul> <li>住所録</li> <li>個人住所録</li> </ul> |                                           |                         |
| - ■■ 「書さ<br>- ■■ 予約送信<br>- ■■ ゴミ箱 [空にする] | 「グループ選択                                | 現在グループ > Home                             | 2                       |
| E SPAM(1794)                             | Home                                   | ◆ アドレス追加 │ 🛱 グループ追加 │ グループ修正 │ 住所録インポー  │ | 住所録エクスポート 📔  査視アドレス削除   |
| - 🔤 Drafts<br>- 🚞 Sent Items             |                                        | ○ 検索 選択したグループの配下をすべて表示                    | あ か さ た な は ま や ら わ ん 邁 |
| - 🔤 Sent Messages<br>- 📔 下書き             |                                        | 選択削除 選択メール作成 選択エクスポート                     | 🕒 表示するリスト数 🚽            |
| - E 会議                                   |                                        | □ 区分 名前 @                                 | メールアドレス 修正   育          |
| · ── 削除済みアイテム<br>- ── 検出された項目            |                                        |                                           |                         |
| ────────────────────────────────────     |                                        |                                           | •                       |
| 📔 送信済みトレイ                                |                                        |                                           |                         |

2. 以下の画面が表示されたら、ファイル名を決定し、「エクスポート」ボタンをクリックします。

| ● 住所録エクスポート |                  |
|-------------|------------------|
|             |                  |
| • 保存するファイル名 | _csv ▶エクスポート ▶取消 |

- \*保存するファイルは「ダウンロード」フォルダーへ保存されます。
- 3. 次に Outlook ページを開きます。

## https://office.com

4. 左タブ「連絡先」を選択し、右上「管理」→「連絡先エクスポート」を選択します。

|     | Outlook        | ,○ 連絡先、ディレクトリ、グループを検索 | きします  | ⊐¤ Teams で通話 | ₽  | Q | ۵      | ? ⊲           |
|-----|----------------|-----------------------|-------|--------------|----|---|--------|---------------|
|     | 😑 💊 新しい連絡先   🗡 |                       |       |              |    |   | 2      | 응₄ 管理         |
|     | ★ お気に入り        | 連絡先                   | 名の順 ~ |              |    | Г | 連絡先を化  | ノポート<br>ファポート |
| \$; | ·連絡先<br>1)     | ✓ フォルダーを空にしました        | ×     |              | (3 |   | 単作儿でエノ |               |
| Ð   | 2 連絡先          |                       |       |              |    |   |        |               |
|     |                |                       |       |              |    |   |        |               |

5. 「エクスポート」ボタンをクリックします。

| 連絡先をエクスポート                                                                 | どの連絡先をエクスポートしますか?          |
|----------------------------------------------------------------------------|----------------------------|
| Outlook の連絡先をエクスポートして他のメ<br>ール アプリ (Gmail や Yahoo など) にインポ<br>ートすることができます。 | このフォルダー内の連絡先:<br>すべての連絡先 〜 |
| 連絡先をエクスポートすると、他のアプリにア<br>ップロードできる形式のコンマ区切り値ファイ<br>ル (CSV) が作成されます。         |                            |
|                                                                            |                            |
|                                                                            | <b>エクスポート</b> キャンセル        |

\*保存するファイルは「ダウンロード」フォルダーへ「連絡先.csv」として保存されます。

6. 2 つ保存した csv ファイルを開きます。(項目 2DeepMail「指定したファイル」と Outlook「連絡先」)

| 🕹   🛃 📕 च   ダウンロ−ド                                                                                                    |                                      |                            |                    |
|----------------------------------------------------------------------------------------------------|--------------------------------------|----------------------------|--------------------|
| ファイル ホーム 共有 表示                                                                                                    |                                      |                            |                    |
| ★ 切り取り   クイックアクセス にピン留めする   トレー   トレー   ・   ・   ・   ・   ・   ・   ・   ・   ・   ・   ・   ・   ・   ・   ・   ・   ・   ・   ・   ・   ・   ・   ・   ・   ・   ・   ・   ・   ・   ・   ・   ・   ・   ・   ・   ・   ・   ・   ・   ・   ・   ・   ・   ・   ・   ・   ・   ・   ・   ・   ・   ・   ・   ・   ・   ・   ・   ・   ・   ・   ・   ・   ・   ・   ・   ・   ・   ・   ・   ・   ・   ・   ・   ・   ・   ・   ・   ・   ・   ・   ・   ・   ・   ・   ・   ・   ・   ・   ・   ・   ・   ・   ・   ・   ・   ・   ・   ・   ・   ・   ・   ・   ・   ・   ・   ・   ・   ・   ・   ・   ・   ・   ・   ・   ・   ・   ・   ・   ・   ・   ・   ・ <                                                                                                    | 修動先 北-先         訓除         名前の<br>変更 | ● 新しいアイテム・<br>新しい<br>フォルダー | プロパティ<br>プロパティ     |
| クリップボード                                                                                                    | 整理                                   | 新規                         | 開く 選択              |
| ← → ~ ↑ 🕇 > PC > ダウンロード >                                                                                                    |                                      |                            | <ul><li></li></ul> |
| ♣ クイックアクセス ▲ 名前 デスクトップ                                                                                                    | 1 (2)                                |                            | 更新日時               |
| Creative Cloud Files                                                                                                    | 直絡先.csv                              |                            | 2022/08/31 13:50   |
| PC Balance Balance Bal | ddress.csv                           |                            | 2022/08/31 13:18   |
| 🗊 3D オブジェクト                                                                                                    |                                      |                            |                    |
| center                                                                                                    |                                      |                            |                    |
| ➡ ダウンロード                                                                                                    |                                      |                            |                    |
| ニ. デスクトップ                                                                                                    |                                      |                            |                    |
| ドキュメント                                                                                                    |                                      |                            |                    |
| ■ ピクチャ                                                                                                    |                                      |                            |                    |

- Outlook 側に移行したい連絡先を<u>必要な項目のみ</u> DeepMail「指定したファイル」から Outlook「連 絡先」へコピーします。
  - (例) Outlook 側の「連絡先.csv」

| 自動保存 ● 12 日 り - 🤍 - 革織               | ŧ.csv ∽         | ♀ 検索                  | (Alt+Q)   |                        |            |                                                             |                       |                     | lä –                    | - <del>1</del>         |          | ×   |
|--------------------------------------|-----------------|-----------------------|-----------|------------------------|------------|-------------------------------------------------------------|-----------------------|---------------------|-------------------------|------------------------|----------|-----|
| ファイル <u>ホーム</u> 挿入 ページ レイアウト         | 数式 デー           | タ 校閲                  | 表示        | 開発 アド                  | ん          | f Acrob                                                     | at チーム                |                     |                         | R ⊐x                   | 小 🖄 共有   | Ī   |
|                                      | - A^ A<br>- → → | = <b>=</b> =<br>= = = | ≫~ et     | 。<br>標準<br>~<br>~<br>~ | ~ • •      | <ul> <li>二条件付き書</li> <li>テーブルとし</li> <li>プセルのスタイ</li> </ul> | 式 ~<br>て書式設定 ~<br>ル ~ | ∰挿入<br>■ 削除<br>■書式・ | · Σ ·<br>· ↓ ·<br>· ♦ · | 27 ~<br>○ ~<br>デ·<br>分 |          |     |
| クリップボード 「」 フォント                      | L2              | 商品                    | 置         | 回数                     | 値ら         | スタ                                                          | 1)1                   | セル                  | 編約                      | <u>集</u> 分             | 析        | ^   |
| A2 • : × ✓ fx                        | 都市 太郎           |                       |           |                        |            |                                                             |                       |                     |                         |                        |          | ~   |
| A B C D                              | E               | F                     | G         | н                      | 1          | J                                                           | К                     | L                   | М                       | N                      | 0        |     |
| 1 First Nam Middle Na Last Nam Title | Suffix          | Nickname              | Given Yon | Surname `              | E-mail Ad  | E-mail 2 A                                                  | E-mail 3 A            | Home Pho            | Home Pho                | Business               | Business | P I |
| 2 都市 太郎                              |                 |                       |           |                        | toshita@to | u.ac.jp                                                     |                       |                     |                         |                        |          |     |
| 3 都市 花子                              |                 |                       |           |                        | toshiha@t  | cu.ac.jp                                                    |                       |                     |                         |                        |          |     |

- \*対象となる部分をエクセル上で DeepMail「指定したファイル」よりコピー&ペーストします。 電話や会社名など特にない場合は「Fist Name」と「E-Mail Address」項目のみでも構いません。
- 8. 完成した Outlook 連絡先.csv を保存します。

| 名前を付けて保存                                                           |                                                                                                    |
|--------------------------------------------------------------------|----------------------------------------------------------------------------------------------------|
| し 最近使ったアイテム                                                        | ↑ <i>┣ ∮ウン</i> □−ド<br>連絡先                                                                                                    |
| 東京都市大学 Tokyo City University <ul> <li>OneDrive - 東京都市大…</li> </ul> | CSV UTF-8 (コンマ区切り) (*.csv)     ・          ・          ・          ・          ・          ・          ・          ・          ・          ・          ・          ・          ・          ・          ・          ・          ・          ・          ・          ・          ・          ・          ・          ・          ・          ・          ・          ・          ・          ・          ・          ・          ・          ・          ・          ・          ・          ・          ・          ・          ・          ・          ・          ・          ・          ・          ・          ・          ・          ・          ・          ・          ・          ・          ・          ・          ・          ・          ・          ・          ・          ・          ・          ・          ・          ・          ・          ・          ・          ・          ・          ・          ・          ・ <td< th=""></td<> |
| サイト - 東京都市大学 To…                                                   | 名前 ↑ 変更日時                                                                                                    |

- \*「CSV UTF-8 (コンマ区切り) (\*.csv)」形式で保存してください。
- 9. 再度、Outlook ページを開き、左タブ「連絡先」を選択し、右上「管理」→「連絡先インポート」を 選択します。

|   | Outlook        | ,○ 連絡先、ディレクトリ、グループを検索しま? | <b></b> | 🗔 Teams で通話 | ¢. | 5 | Q | ۵      | ? 🖘 🌘         |
|---|----------------|--------------------------|---------|-------------|----|---|---|--------|---------------|
|   | 🚍 😪 新しい連絡先   🗡 |                          |         |             |    |   |   | 2      | 응。管理 ∨        |
|   | ★ お気に入り        | 連絡先                      | 名の順 ~   |             |    | 3 |   | 連絡先をイン | ノポート<br>なスポート |
| - | ~ 連絡先<br>(1)   | ✓ フォルダーを空にしました           | ×       |             |    |   |   | 理給元を工  | ////-۲        |
| Û | ¥8 連絡先         |                          |         |             |    |   |   |        |               |

10. 項目8で保存したファイル名を指定して、「インポート」ボタンをクリックします。

| 連絡先をインポート                                                                                                    | CSV ファイルをアップロード |       |
|----------------------------------------------------------------------------------------------------|-----------------|-------|
| 連絡先を他のメール アプリケーションから、コ<br>ンマ区切り値ファイル (CSV) を使用してイン<br>ポートできます。 最良の結果を得るには、フ<br>ァイルが UTF-8 エンコードされていることを確<br>認してください。 | 連絡先.csv         | 参照    |
| たとえば、連絡先を Gmail から CSV 形式<br>でエクスポートして Outlook にインポートする<br>ことができます。                                                  |                 |       |
| 連絡先をインポートしても、既存の連絡先<br>が上書きされることはありません。                                                                              |                 |       |
| 詳細情報                                                                                                    |                 |       |
|                                                                                                    |                 |       |
|                                                                                                    | インポート           | キャンセル |

11. インポートされた連絡先は、Outlook の Web 側とソフト側、お互いに同期されるので、この作業で 終了となります。